# Certificate Issuance Service Operating Manual

For Companies

9.4.1<sup>th</sup> edition Sep. 11, 2023 NTT-W

#### **Table of Contents**

| 1   | Introduction                            |   |
|-----|-----------------------------------------|---|
| 1.1 | Notes on Operation                      | 2 |
| 2   | Receiving Certificates Sent Online      |   |
| 2.1 | How to Receive Certificates Sent Online | 3 |

# **1** Introduction

#### 1.1 Notes on Operation

#### **System Requirements and Operation Confirmation Terminals**

| Classification | System requirements and supported terminals |  |
|----------------|---------------------------------------------|--|
| PC             | Chrome                                      |  |

\*The operation confirmation terminals have been determined as a result of checking and do not guarantee proper operation.

\*The images may not be properly displayed depending on the model or browser.

\*The operation was confirmed with the latest version as of the date when it was performed.

\*The service may be available from a terminal that does not meet the system requirements described in the terms of use or other than the operation confirmation terminals, but NTT West does not guarantee proper operation with such a terminal. Some of the screens may not be displayed or work correctly.

#### Inquiry about the System

♦ NTT West Call Center for Certificate Issuance Service (Only available in Japanese)

| Phone              | 06-6809-4327 24/7 |
|--------------------|-------------------|
| Reception<br>hours | 24 hours          |

\*The screen images shown below are samples. For actual operation, follow the on-screen instructions.

#### 2.1 How to Receive Certificates Sent Online

| Screen Images                                                                                                    | Steps | How to Operate                                                                                                    |
|----------------------------------------------------------------------------------------------------|-------|----------------------------------------------------------------------------------------------------|
| Email Message                                                                                                    | 1     | When a user of Certificate Issuance<br>Service issues a certificate for submitting<br>to a company, the company will be<br>notified by email as shown on the left. |
| To whom it may concern,<br>We have received a request from OO…<br>Following electronic certificate(s):<br>Certificate of Graduation<br>Please access the link below to check the<br>certificate. |       |                                                                                                    |
| https://***********************************                                                                                                    | 2     | Read the content of the email and access the URL.                                                                                                    |
|                                                                                                    |       |                                                                                                    |

| *The screen images shown below                                                                                                    | w are samples. For actual operation, follow the on-screen instructions.                                                                                                    |
|----------------------------------------------------------------------------------------------------|----------------------------------------------------------------------------------------------------|
| Screen Images                                                                                                    | Steps How to Operate                                                                                                    |
| LANG:日本語 ▼<br>The University メールアドレス入力<br>本人確認のため、申請者が指定したメールアドレスを入力して下さい<br>メールアドレス<br>メールアドレス<br>メールアドレス<br>(進む)                                                   | <ul> <li>3 Enter the email address of the recipient.</li> <li>[Notes]<br/>Enter the email address of the recipient. An error will occur and the next screen will not be displayed if the entered email address is incorrect.</li> <li>Click "Proceed (進む) ".</li> </ul> |
|                                                                                                    | Please follow the steps below if you want to switch<br>the displayed language. (This is not necessary if<br>you want to keep the displayed language as it is)<br>Click the language selection pull-down to<br>switch languages.                                         |
| 「The University メールアドレス入力<br>本人雑謡のため、申請者が指定したメールアドレスを入力して下さい<br>メールアドレス<br>至<br>メールアドレス<br>選<br>ガールアドレス<br>選<br>大                                                    | 6 Click the language you want to display in the pull-down.                                                                                                    |
| LANG English v         Please enter the email address designated by the applicant for identification.         Mail address         Mail address         Mail address | 7 The screen switches in the language you selected. Subsequent screens will be displayed in the selected language.                                                                                                    |

Copyright © 2017 NIPPON TELEGRAPH AND TELEPHONE WEST CORPORATION All Rights Reserved.

| *The screen images showr                                                                                                    | n below are sample | es. For actual operation, follow the on-screen instructions.                                                                                             |
|----------------------------------------------------------------------------------------------------|--------------------|----------------------------------------------------------------------------------------------------|
| Screen Images                                                                                                    | Steps              | How to Operate                                                                                                    |
| Certificate information         Exercical         Leventoal         Leventoal         Leventoal           Check code         XXXXX-XXXXXX         Preview         Preview         Preview           Type         Certificate A         Certificate - ¥2tis 74Erry 6         Certificate - ¥2tis 74Erry 6           Submission         Company A         Fabric 4 - ¥2tis 74Erry 6         Certificate - ¥2tis 74Erry 6 |                    | Check the content of the submitted<br>certificate displayed on the screen. The<br>submitter of the certificate gets an email                             |
| Department to Department A<br>Submit Person A<br>Email addres to company-Algonample.com<br>submit b<br>Student information<br>Name of Submitter A<br>Submitter A<br>Submitter remail submitter Algenzample com                                                                                                    |                    | to notify that you have checked the<br>content when this screen is opened for<br>the first time.<br>See below for details of the items on the<br>screen. |
| Certificate information                                                                                                    | 9                  | Check the information of the certificate<br>and designated recipient displayed on the<br>upper left of the screen.                                       |
| Check code XXXX XXXX XXXX                                                                                                    |                    | ► Check code                                                                                                    |
| Type Certificate A                                                                                                    |                    | A code to identify the certificate. This is necessary when contacting us to inquire about the submitted certificate.                                     |
| Submission Company A destination name                                                                                                    |                    | [Notes]<br>The check code switches depending on the<br>previewed certificates if there are multiple of<br>them.                                          |
| Department to Department A<br>Submit                                                                                                    |                    | <ul> <li>Type</li> <li>A type of the certificate is displayed.</li> </ul>                                                                                |
|                                                                                                    |                    | <ul> <li>Submission destination name</li> </ul>                                                                                                    |
| Person in charge Person A                                                                                                    |                    | The company name of the designated recipient entered by the submitter is                                                                                 |
| Email addres to companyA@example.com                                                                                                    |                    | displayed.                                                                                                    |
| submit to                                                                                                    |                    | <ul> <li>Department to submit</li> </ul>                                                                                                    |
|                                                                                                    |                    | The department name in charge entered by the submitter is displayed.                                                                                     |
|                                                                                                    |                    | Nothing is displayed if the submitter didn't enter this field.                                                                                           |
|                                                                                                    |                    | ► Person in charge                                                                                                    |
|                                                                                                    |                    | The name of the person in charge entered by the submitter is displayed.                                                                                  |
|                                                                                                    |                    | Nothing is displayed if the submitter didn't enter this field.                                                                                           |
|                                                                                                    |                    | <ul> <li>Email address to submit to</li> </ul>                                                                                                    |
|                                                                                                    |                    | The destination email address entered by the submitter is displayed.                                                                                     |

| Screen Images       Steps       How to Uperate         Department to       Department A         Submit       Person in charge       Person A         Email addres to       company/A@example.com         Submit to       Ommersity A         Name of       University A         Name of       Submitter A         Submitter       Submitter A         Submitter email       submitter/A@example.com         Office Submitter A       Submitter A         Submitter email       submitter/A@example.com         Office Submitter A       Submitter A         Submitter email       submitter/A@example.com         Office Submitter A       Submitter A         Submitter email       submitter/A@example.com         Office Submitter A       Submitter A         Submitter email       submitter/A@example.com         Office Submitter A       Submitter A         Submitter email       submitter/A@example.com         Image: Submitter A       Submitter A         Submitter email       Submitter A         Submitter A       Submitter A         Submitter A       Submitter A         Submitter A       Submitter A         Submitter A       Submitter A                                                                                                    |                                                    | The screen images shown below          | are sample | s. For actual operation, rollow the on-screen instructions.                                                                                                    |
|----------------------------------------------------------------------------------------------------|----------------------------------------------------|----------------------------------------|------------|----------------------------------------------------------------------------------------------------|
| Department to       Department A         Submit       Person in charge       Person A         Email address to       companyA@example.com       Image: A companyA@example.com         Student Information       University A       Image: A companyA@example.com         Student information       University A       Image: A companyA@example.com         Studentifer       Submitter       Submitter A         Submitter       Submitter A       Submitter's email address is displayed.         Name of       Submitter A       Submitter's email address is displayed.         Submitter       Submitter A       Image: A companyA@example.com         address       Click "Download". Check the file of the certificate downloaded in zip format.         Image: Image: Ima                                                                                                    | Scre                                               | en Images                              | Steps      | How to Operate                                                                                                    |
| <ul> <li>Person in charge Person A</li> <li>Email address to companyA@example.com<br/>submit to</li> <li>Student information</li> <li>Name of University A<br/>University</li> <li>Name of Submitter A</li> <li>Submitter</li> <li>Submitter</li> <li>Submitter</li> <li>Submitter</li> <li>Submitter</li> <li>Submitter A@example.com<br/>address</li> <li>Click "Download". Check the file of<br/>the certificate downloaded in zip<br/>format.</li> <li>Click "Download". Check the file of<br/>the certificate downloaded in zip<br/>format.</li> <li>Notes</li> <li>• The submitter of again if you<br/>wist to download the file after closing the screen.</li> <li>• The space is will only or 3 months. It's not<br/>possible access the space after values of the certificate is n't<br/>displayed on the screen. Please use the tool to<br/>show PDF files such as Acrobat Reader and etc.</li> <li>Page numbers are shown on the bottom<br/>of the screen if there are multiple<br/>submitter as the page if there are multiple<br/>submitter detertificates.</li> <li>Click the page number to switch a page if</li> </ul>                                                                                                    | Department to<br>Submit                            | Department A                           | 10         | Check the information of the submitter displayed on the bottom left of the screen.                                                                                                    |
| <ul> <li>Email addres to companyA@example.com</li> <li>Student information         <ul> <li>Name of University A</li> <li>University</li> <li>Name of Submitter A@example.com</li> </ul> </li> <li>Click "Download". Check the file of the certificate downloaded in zip format.</li> </ul>                                                                                                    | Person in charge                                   | Person A                               |            | Name of University<br>The university name where the submitter<br>belongs to is displayed.                                                                                                    |
| Student information       Student information         Name of University A       Submitter email address         Submitter       Submitter A         Submitter       Submitter A@example.com         Click "Download". Check the file of the certificate downloaded in zip format.         Image: Regeneration of the certificate downloaded in zip format.         Image: Regeneration of the certificate downloaded in zip format.         Image: Regeneration of the certificate downloaded in zip format.         Image: Regeneration of the certificate is the too work of the screen.         Image: Regeneration of the certificate is the too work of the screen.         Image: Regeneration of the certificate is the too work of the screen.         Image: Regeneration of the certificate is the too work of the screen.         Image: Regeneration of the certificate is the too work of the screen.         Image: Regeneration of the certificate is the too work of the screen.         Image: Regeneration of the certificate is the too work of the screen.         Image: Regeneration of the certificate is the too work of the screen if there are multiple submitted certificates.         Click the page numbers to switch a page if                                                                                                    | Email addres to submit to                          | companyA@example.com                   |            | ► Name of Submitter                                                                                                    |
| Student information         Name of University A         Name of Submitter A         Submitter         Submitter email submitterA@example.com         address         Image: State of the certificate downloaded in zip format.         Image: State of the certificate downloaded in zip format.         Image: State of the certificate downloaded in zip format.         Image: State of the certificate downloaded in zip format.         Image: State of the certificate downloaded in zip format.         Image: State of the certificate download the file after closing the screen.         Image: State of the certificate download the file after closing the screen.         Image: State of the certificate is the coll of the certificate is the coll of show PDF files such as Acrobat Reader and etc.         Image: State of the screen if there are multiple submitted certificates.         Click the page numbers to switch a page if                                                                                                    |                                                    | 0                                      |            | The submitter's name is displayed.                                                                                                    |
| Name of University A       The submitter's email address is displayed.         Name of Submitter A       Submitter A         Submitter email submitterA@example.com address       Click "Download". Check the file of the certificate downloaded in zip format.         Image: Submitter A       Image: SubmitterA@example.com         Image: Submitter A       Image: SubmitterA@example.com         Image: Submitter A       Image: SubmitterA@example.com         Image: Submitter A       Submitter A         Image: Submitter A       Submitter A         Image: Submitter A       Image: Submitter A         Image: Submitter A       Image: Submitter A         Image: Submitter A       Image: Submitter A         Image: Submitter A       Image: Submitter A         Image: Submitter A       Image: Submitter A         Image: Submitter A       Image: Submitter A         Image: Submitter A       Image: Submitter A         Image: Submitter A       Image: Submitter A         Image: Submitter A       Image: Submitter A         Image: Submitter A       Image: Submitter A         Image: Submitter A       Image: Submitter A         Image: Submitter A       Image: Submitter A         Image: Submitter A       Image: Submitter A         Image: Submitter A       Image: Submitter A                                                                                                    | Student information                                |                                        |            | ► Submitter email address                                                                                                    |
| Name of Submitter A         Submitter         Submitter email submitterA@example.com         address         Image: Click "Download". Check the file of the certificate downloaded in zip format.         Image: Click "Download". Check the file of the certificate downloaded in zip format.         Image: Click "Download". Check the file of the certificate downloaded in zip format.         Image: Click "Download". Check the file of the certificate downloaded in zip format.         Image: Click "Download". Check the file of the certificate is the certificate downloaded in zip format.         Image: Click "Download". Check the file of the certificate is the certificate is the certificate is the certificate is the certificate is the click is page afterwards.         Image: Click "Download". Check the file of the certificate is the coll to the screen.         Image: Click "Download". Check the file of the certificate is the coll to show PDF files such as Acrobat Reader and etc.         Image: Click the page numbers are shown on the bottom of the screen if there are multiple submitted certificates.         Click the page number to switch a page if                                                                                                    | Name of<br>University                              | University A                           |            | The submitter's email address is displayed.                                                                                                    |
| Submitter email address       submitterA@example.com         Image: Submitter A@example.com       Image: SubmitterA@example.com         Image: Submitter A@example.com       Image: Submitter A@example.com         Image: Submitter A@example.com       Image: Submitter A@example.com         Image: Submitter A@example.com <td>Name of<br/>Submitter</td> <td>Submitter A</td> <th></th> <td></td>                                                                                                    | Name of<br>Submitter                               | Submitter A                            |            |                                                                                                    |
| Image: Notes:       Notes:         Image: Note: Note: | Submitter email<br>address                         | submitterA@example.com                 | •          | Click "Download". Check the file of the certificate downloaded in zip format.                                                                                                    |
| you wish to preview a different certificate.                                                                                                    |                                                    |                                        | 12         | <ul> <li>[Notes]</li> <li>Access the URL in the email of 1 again if you wish to download the file after closing the screen.</li> <li>This page is valid only for 3 months. It's not possible to access this page afterwards.</li> <li>The electronic signature of the certificate isn't displayed on the screen. Please use the tool to show PDF files such as Acrobat Reader and etc.</li> </ul> Page numbers are shown on the bottom of the screen if there are multiple submitted certificates. Click the page number to switch a page if you wish to preview a different certificate.                                                                             |
| you wish to preview a different certificate                                                                                                    | Name of<br>Submitter<br>Submitter email<br>address | Submitter A<br>submitter A@example.com | 1          | Click "Download". Check the file of<br>the certificate downloaded in zip<br>format.<br>(Notes)<br>• Access the URL in the email of again if you<br>wish to download the file after closing the screen.<br>• This page is valid only for 3 months. It's not<br>possible to access this page afterwards.<br>• The electronic signature of the certificate isn't<br>displayed on the screen. Please use the tool to<br>show PDF files such as Acrobat Reader and etc.<br>Page numbers are shown on the bottom<br>of the screen if there are multiple<br>submitted certificates.<br>Click the page number to switch a page<br>you wish to preview a different certificate |

\*The screen images shown below are samples. For actual operation, follow the on-screen instructions

\*The screen images shown below are samples. For actual operation, follow the on-screen instructions. Screen Images Steps How to Operate Please follow the steps below if you want to switch the displayed language. (This is not necessary if you want to keep the displayed language as it is) Click the language selection pull-down to LANG:日本語 switch languages. (14) Click the language you want to display in 14 LANG:日本語 ¥ the pull-down. ANG:日本語 LANG:English 15 15 The screen switches in the language you LANG English N selected. 卒業証明書 ほげほげ株式会社 丙 其 学科集号 扫出課 頭当 太郎 hogehoge@hoge. ふが大学 申請 次郎 

Copyright © 2017 NIPPON TELEGRAPH AND TELEPHONE WEST CORPORATION All Rights Reserved.